## **SYSTEMATIC**

## Start ophold

Forudsætning: Borger er blevet **tilbudt** eller har **accepteret** en bolig

| Fase          | Forklaring                                                                                                    | Navigation                                                                                                    |
|---------------|----------------------------------------------------------------------------------------------------|----------------------------------------------------------------------------------------------------|
| Fremsøg       | Fremsøg borger via "tilbuds og                                                                                                    |                                                                                                    |
| borger        | opholdsliste" (kræver oprettelse af filter).                                                                                                    | Tilbud og ophold                                                                                                    |
| Find funktion | 3 måder:                                                                                                    |                                                                                                    |
|               | <ol> <li>Klik på de 3 prikker og vælg<br/>"Start ophold"</li> <li>Klik på de 3 prikker og vælg<br/>"Vis borger" og klik derefter på<br/>de 3 prikker i kortet omkring<br/>bolig/plads og vælg "Start<br/>ophold" (opholdet skal være<br/>accepteret)</li> <li>Klik på de 3 prikker og vælg<br/>"Vis borger" og klik derefter på<br/>de 3 prikker i kortet omkring<br/>bolig/plads og vælg "Ret<br/>tilbud".</li> </ol> | Aktive tilbud om bolig/plads         Tilbudt         Somatisk Plejehjem         Louise Mariehjemmet         Svenskelejren 12, 2700 Brønshøj         Tilbudsato 27.03.2018         Svarfrist 28.03.18 23:59         Tilbudsprioritet 1         Ret tilbud         Send brev         Afvis tilbud         Træk tilbud tilbage         Slet tilbud |
|               | Der er også mulighed for at angive en                                                                                                    |                                                                                                    |
|               | forventet slutdato, hvis denne allerede                                                                                                    |                                                                                                    |
| Start onhold  | er kendt har borger flytter ind.                                                                                                    |                                                                                                    |
| Start opnolu  | Startdato skal være den dato, hvor<br>borgeren flytter ind på adressen. Når<br>startdatoen er angivet er opholdet i<br>gang.                                                                                                    | Start ophold Startdato GEM                                                                                                    |
|               |                                                                                                    | Aktive ophold<br>Ophold i gang<br>Somatisk Plejehjem<br>Louise Mariehjemmet<br>Svenskelejren 12, 2700 Brønshøj<br>Startdato 27.03.2018                                                                                                    |
| Se tidligere  | Klik på de 3 prikker i kortet "Aktive                                                                                                    |                                                                                                    |
| ophold        | ophold" og vælg "Vis alle ophold".                                                                                                    | Ret ophold                                                                                                    |
|               |                                                                                                    | Afslut ophold                                                                                                    |
|               |                                                                                                    | Flyt internt                                                                                                    |
|               |                                                                                                    | Vis alle ophold                                                                                                    |
|               |                                                                                                    | Send brev                                                                                                    |
|               |                                                                                                    | Gå til bolig                                                                                                    |